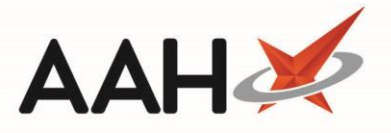

# Adding a New CD Stock Entry

This option should be used if you are adding <u>CD</u> items to the <u>CDR</u> to create an opening balance. If stock has been received from a supplier, we recommend accepting this through the Ordering Manager as this will update your Stock Record at the same time as adding a CD balance to your CD Register.

- 1. To begin, open the CDR Manager from the ProScript Connect Main Screen by clicking the **[ProScript Connect]** menu button and selecting the *CDR Manager* menu item.
- From the CDR Manager, open the Weekly Balance tab and select the [F2 Add New CD] button to open the CDR Balance Adjustments form.

### **Completing the CDR Balance Adjustments Form**

| CDR Balance Adjustments                                                                                                   |                    |                             |             |                           |                |                       |  |  |  |  |
|----------------------------------------------------------------------------------------------------|--------------------|-----------------------------|-------------|---------------------------|----------------|-----------------------|--|--|--|--|
| User Details       Name *     Ryan Peterson       ▼     Role *       Pharmacist     ▼       Registration No *     2012345 |                    |                             |             |                           |                |                       |  |  |  |  |
| Stock Details                                                                                                    |                    |                             |             |                           |                |                       |  |  |  |  |
| Dispensed Drug Name                                                                                                    | Ketamin            | e soln for inj 500mg/10ml v | ial (10) PA | ANPHARMA 🔻                | Search Drug    | 0                     |  |  |  |  |
| Stock Level                                                                                                    | Pack(s)            | 2                           | Units       | 0                         | Total Units    | 20                    |  |  |  |  |
| CDR Balance                                                                                                    | Pack(s)            | 0                           | Units       | 0                         | Total Units    | 0                     |  |  |  |  |
| Adjustment Details                                                                                                    | Adjustment Details |                             |             |                           |                |                       |  |  |  |  |
| Actual Balance                                                                                                    | Pack(s)            | 2                           | Units       | 0.00                      | Total Units    | 20.00                 |  |  |  |  |
| Adjustment Reason * Opening Balance                                                                                       |                    |                             |             |                           |                |                       |  |  |  |  |
| Stock card                                                                                                    |                    |                             | F6 - CDF    | R Stock Balance report F9 | - Edit Balance | ✓ F10 - Save X Cancel |  |  |  |  |

| Field/Section         | Description                                                                                                    |
|-----------------------|----------------------------------------------------------------------------------------------------|
| User Details          | The signed-in user name and their role are populated by default if configured, but you may have to manually enter the registration number. Otherwise you must fill these details in manually.                                                                                                    |
| Stock Details         | Select the <b>[Search Drug]</b> button to search for, locate and select a drug that does not exist in your CD Register. Selecting a drug that already exists will trigger the <i>Drug already added</i> pop-up. After selecting the drug, the <i>Stock Level</i> details will automatically populate with available values, if applicable. These are read-only figures from the Stock Record. |
| Adjustment<br>Details | This section is disabled by default. To adjust the <i>Actual Balance</i> details, select the <b>[F9 – Edit Balance]</b> button. <i>Opening Balance</i> is selected as the <i>Adjustment Reason</i> by default, but can be amended from the drop-down menu if required You can also access the selected item's Stock Record by selecting the <b>[Stock card]</b> button.                       |

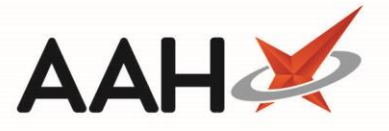

An opening balance must be entered when adding a CD entry. If your *CDR Balance Total Units* does not match your *Stock Level Total Units* the value will display in red.

| Adjustment Details — |           |         |       |      |             |       |
|----------------------|-----------|---------|-------|------|-------------|-------|
| Actual Balance       | Pack(s)   | 14      | Units | 0.00 | Total Units | 70.00 |
| Adjustment Reason *  | Opening 8 | Balance |       |      |             | •     |
|                      |           |         |       |      |             |       |
|                      |           |         |       |      |             |       |

#### Saving the CDR Balance Adjustments Form

Once the drug, stock level and balance details have been selected and amended as required, select the [F10 – Save] button.

For *Prompt to update stock card* is enabled within Edit Application Settings, a pop-up will display confirming the <u>running</u> <u>balance</u> for your newly entered controlled drug has been updated, and will ask if you want to update the stock levels. Selecting **[Yes]** will open the Stock Record for the controlled drug you have entered allowing you to update the stock levels, or selecting **[No]** will return you to the *Weekly Balance* tab.

| • Update Stock Card                   |                                                                       |
|---------------------------------------|-----------------------------------------------------------------------|
| The running balance the stock levels? | for this controlled drug has been updated. Do you also wish to update |
|                                       | Yes No                                                                |

2. The Weekly Balance tab in the CDR Manager displays, with the newly-added CD stock entry in the grid.

| Search (CTRL+S)                                                                                       | - ۹ 🔟 🔤                                                                                                    | Responsible Pharmacist Victoria                                                                                                    | Smith   User The Super                                                                                                    | visor — 🗖 🗙                                                                                                    |  |  |  |  |
|----------------------------------------------------------------------------------------------------|----------------------------------------------------------------------------------------------------|----------------------------------------------------------------------------------------------------|----------------------------------------------------------------------------------------------------|----------------------------------------------------------------------------------------------------|--|--|--|--|
| Search Werlefley Manager                                                                              |                                                                                                    |                                                                                                    |                                                                                                    |                                                                                                    |  |  |  |  |
|                                                                                                    |                                                                                                    |                                                                                                    |                                                                                                    |                                                                                                    |  |  |  |  |
| Warning: It is illegal to tamper with any records in the Controlled Drugs Register.                   |                                                                                                    |                                                                                                    |                                                                                                    |                                                                                                    |  |  |  |  |
| Weekly Balance Items Awaiting Collection Expired Stock Patient Return Inspector Log                   |                                                                                                    |                                                                                                    |                                                                                                    |                                                                                                    |  |  |  |  |
| F2 - Add New CD F3 - Adjust CD Sto                                                                    | k Balance F4 - Add Goods In                                                                                                    | Stock card F5 - Run Weekly                                                                                                    | Balance Check 🔻 🛛 F6 -                                                                                                    | CD Register Report 👻                                                                                                    |  |  |  |  |
| Reports 🔻                                                                                             |                                                                                                    |                                                                                                    |                                                                                                    |                                                                                                    |  |  |  |  |
| Filters                                                                                               |                                                                                                    |                                                                                                    |                                                                                                    |                                                                                                    |  |  |  |  |
| Dispensed Drug Drug Search                                                                            | 🗸 🔍 🔲 Use Drug Clas                                                                                                    | s [                                                                                                    | Hide Zero Balance                                                                                                    |                                                                                                    |  |  |  |  |
| <ul> <li>Show Expired Stock Only</li> <li>Hide Closed Register</li> <li>Show Stock Details</li> </ul> |                                                                                                    |                                                                                                    |                                                                                                    |                                                                                                    |  |  |  |  |
| Drug Class                                                                                            | Dispensed Drug                                                                                                    | Dispensed Drug                                                                                                    |                                                                                                    | Expired Quantity                                                                                                    |  |  |  |  |
| Ketamine (IV)                                                                                         | Ketamine soln for inj 500mg                                                                                                    | Ketamine soln for inj 500mg/10ml vial (10) HAMELN                                                                                                    |                                                                                                    | 0.00                                                                                                    |  |  |  |  |
| Lisdexamfetamine                                                                                      | Elvanse 30mg caps (28) SHI                                                                                                    | Elvanse 30mg caps (28) SHIRE                                                                                                    |                                                                                                    | 0.00                                                                                                    |  |  |  |  |
| Methadone                                                                                             | Methadone 1mg/1ml oral so                                                                                                    | Methadone 1mg/1ml oral soln (100ml) ROSEMONT                                                                                                    |                                                                                                    | 0.00                                                                                                    |  |  |  |  |
| Methadone                                                                                             | Methadone Green SF 1mg/1                                                                                                    | Methadone Green SF 1mg/1ml oral soln (100ml) ROSEM                                                                                                    |                                                                                                    | 0.00                                                                                                    |  |  |  |  |
| Methylphenidate                                                                                       | Concerta XL 36mg tabs *PI*                                                                                                    | (30) AAH                                                                                                    | 120.00                                                                                                    | 0.00                                                                                                    |  |  |  |  |
| Methylphenidate                                                                                       | Delmosart PR 54mg tabs (30) ACTAVIS 60.00 0.00                                                                                                    |                                                                                                    |                                                                                                    |                                                                                                    |  |  |  |  |
| CDR Running balance (Packs) 2                                                                         |                                                                                                    |                                                                                                    |                                                                                                    |                                                                                                    |  |  |  |  |
| CDR Running balance (Units)                                                                           | .00                                                                                                    |                                                                                                    |                                                                                                    |                                                                                                    |  |  |  |  |
| Stock (Packs)                                                                                         | 2                                                                                                    |                                                                                                    |                                                                                                    |                                                                                                    |  |  |  |  |
| Stock (Units)                                                                                         | 0.00                                                                                                    |                                                                                                    |                                                                                                    |                                                                                                    |  |  |  |  |
| The weekly balance check was last run on 16/07/2018 10:51:26. Total Records 42                        |                                                                                                    |                                                                                                    |                                                                                                    |                                                                                                    |  |  |  |  |
|                                                                                                    | Search (CTRL+S) Search Workflow Manager CDR M Warning: It is illegal to tamper with any Weekly Balance Items Awaiting Collect F2 - Add New CD F3 - Adjust CD Stoc Reports Filters Dispensed Drug Drug Search Drug Class Ketamine (IV) Lisdexamfetamine Methadone Methylphenidate Methylphenidate CDR Running balance (Packs) CDR Running balance (Units) Stock (Packs) Stock (Units) The weekly balance check was last run or | Search (CTRL+S)       CDR Manager         Search Workflow Manager       CDR Manager         Warning: It is illegal to tamper with any records in the Controlled Drugs Re         Weekly Balance       Items Awaiting Collection         Expired Stock       Patient Retur         F2 - Add New CD       F3 - Adjust CD Stock Balance       F4 - Add Goods In         Reports       Imager       Imager         Filters       Imager       Imager         Dispensed Drug       Drug Search       Imager         Vetamine (IV)       Ketamine soln for inj 500mg         Lisdexamfetamine       Elvanse 30mg caps (28) SHIII         Methadone       Methadone 1mg/1ml oral se         Methylphenidate       Concerta XL 36mg tabs "PI"         Methylphenidate       Delmosart PR 54mg tabs (30)         CDR Running balance (Packs)       2         CDR Running balance (Units)       0.00         Stock (Units)       0.00         The weekly balance check was last run or 16/07/2018 10:51:26. | Search (CTRL+S)       Q       Responsible Pharmacist Victoria         Search       Workflow Manager       CDR Manager       X         Warning: It is illegal to tamper with any records in the Controlled Drugs Register.       Weekly Balance       Items Awaiting Collection       Expired Stock       Patient Return       Inspector Log         F2 - Add New CD       F3 - Adjust CD Stock Balance       F4 - Add Goods In       Stock card       F5 - Run Weekly         Reports         Show Expired Stock Only       Items       Items         Dispensed Drug       Drug Search       Q       Use Drug Class       Items         Drug Class       Dispensed Drug       Show Stock Details       Items         Drug Class       Dispensed Drug       Ketamine soln for inj 500mg/10ml vial (10) HAMELN         Lisdexamfetamine       Elvanse 30mg caps (28) SHIRE       Methadone         Methadone       Methadone Green SF Img/Iml oral soln (100ml) ROSEMONT         Methylphenidate       Concerta XL 36mg tabs *PI* (30) AAH         Methylphenidate       Delmosart PR 54mg tabs (30) ACTAVIS         CDR Running balance (Units)       0.00         Stock (Units)       0.00         The weekly balance check was last run on 16/07/2018 10:51:26. | Search (CTRL+S)       CDR Manager       CDR Manager       CDR Manager       CDR Manager         Search       Workflow Manager       CDR Manager       X         Warning: It is illegal to tamper with any records in the Controlled Drugs Register.       Weekly Balance       Items Awaiting Collection       Expired Stock Patient Return       Inspector Log         F2 - Add New CD       F3 - Adjust CD Stock Balance       F4 - Add Goods In       Stock card       F5 - Run Weekly Balance Check        F6 -         Reports        Filters        Hide Zero Balance       F6 -         Dispensed Drug       Drug Search        Use Drug Class       Hide Zero Balance         Drug Class       Dispensed Drug       Total Running Balance       Ketamine soln for inj 500mg/10ml vial (10) HAMELN       20.00         Licdexamfetamine       Elvanse 30mg caps (28) SHIRE       56.00            Methadone       Methadone Img/Inl oral soln (100ml) ROSEMONT       1,314.00            Methadone       Methadone Green SF Img/Inl oral soln (100ml) ROSEMONT       1,314.00 |  |  |  |  |

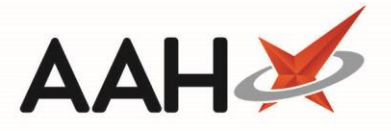

# **CD Register Entry**

Adding a new CD stock entry is an event that will write an entry into the CD Register which can be viewed when printing and/or exporting a CD Register report and will display;

- The Date Supply received or date supplied column populated with;
  - The date and time the event occurred
  - A unique CDR ID
  - The pack size and unit of measure of the CD
  - Name, role and registration number of the user
- The *Quantity Received* i.e. The *Actual Balance Total Units* figure entered within the CDR Balance Adjustments window when adding your CD
- The total running Balance after the event. For new CD stock entries this will match your Quantity Received value
- *Notes* describing the event, in this case an *Adjustment* and the reason for the adjustment

| Report P                       | review                                                                                                    |                                           |                      |                                                      |                                                                            |                                                                                                    |                                                                             |                                                                               |                      |         |                                |       | ×        |
|--------------------------------|----------------------------------------------------------------------------------------------------|-------------------------------------------|----------------------|------------------------------------------------------|----------------------------------------------------------------------------|----------------------------------------------------------------------------------------------------|-----------------------------------------------------------------------------|-------------------------------------------------------------------------------|----------------------|---------|--------------------------------|-------|----------|
| $\downarrow$ $\leftrightarrow$ |                                                                                                    |                                           |                      |                                                      |                                                                            |                                                                                                    |                                                                             |                                                                               |                      |         |                                |       |          |
|                                |                                                                                                    |                                           |                      |                                                      |                                                                            |                                                                                                    |                                                                             |                                                                               |                      |         |                                |       | <b>^</b> |
|                                |                                                                                                    |                                           |                      |                                                      | <b>C</b> [                                                                 | Pogistor                                                                                                    |                                                                             |                                                                               |                      |         |                                |       |          |
|                                | From: 18/07/2018                                                                                                    | To: 18/07/2018                            |                      |                                                      |                                                                            | Register                                                                                                    |                                                                             |                                                                               |                      |         |                                |       |          |
|                                | Drug Class: Keta                                                                                                    | mine (IV)                                 | Name/Bran            | id: Ketamine                                         | soln for inj 500                                                           | mg/10ml vial (10) HAMELN                                                                                                    | Stren                                                                       | gth: 500m                                                                     | g/10ml               | Form    | : vial                         | ,     | -        |
|                                |                                                                                                    | Received                                  |                      |                                                      | Details of                                                                 | Supplied<br>Person collecting                                                                                                    | Was proof                                                                   | Was proof                                                                     |                      | -       |                                |       |          |
|                                | Date Supply<br>received or date<br>supplied                                                                         | Name and address<br>from whom<br>received | Quantity<br>Received | Name and<br>address of<br>person or<br>firm supplied | authority to<br>posess;<br>prescriber or<br>licence<br>holder's<br>details | schedule 2 controlled<br>drug (patient / patient's<br>rep / healthcare<br>professional) and if<br>healthcare professional,<br>name and address | of identity<br>requested<br>of patient /<br>patient's<br>rep? (Yes /<br>No) | Was proof<br>of identity<br>of person<br>collecting<br>provided<br>(Yes / No) | Quantity<br>Supplied | Balance | Notes                          |       |          |
|                                | 18/07/2018 10:01<br>CDR ID: 526<br>Pack Size: 10 vials<br>Name: Ryan Peterson<br>Role: Pharmacist<br>RegNo: 2012345 |                                           | 20.00                |                                                      |                                                                            |                                                                                                    |                                                                             |                                                                               |                      | 20.00   | Adjustment:<br>Opening Balance |       |          |
|                                | · · · · · · · · · · · · · · · · · · ·                                                                               |                                           |                      |                                                      |                                                                            |                                                                                                    |                                                                             |                                                                               |                      |         |                                |       |          |
|                                |                                                                                                    |                                           |                      |                                                      |                                                                            |                                                                                                    |                                                                             |                                                                               |                      | (       | )•                             | 100 % | 5 -      |

#### **Revision History**

| Version Number | Date         | Revision Details | Author(s)            |
|----------------|--------------|------------------|----------------------|
| 1.0            | 11 June 2019 |                  | Joanne Hibbert-Gorst |

## **Contact us**

For more information contact: **Telephone: 0344 209 2601** 

Not to be reproduced or copied without the consent of AAH Pharmaceuticals Limited 2019.